## Yksityishenkilön rekisteröitymisohje Timmi tilavarausjärjestelmään

Rekisteröidy yksityishenkilönä silloin kun teet varauksia esim. itsellesi tai muun rekisteröimättömän tahon yhteyshenkilönä. Yksityishenkilönä olet myös varauksen maksajana kaikissa tekemissäsi varauksissasi.

- 1. Kirjoita selaimen osoiteriville https://orimattila.timmi.fi/WebTimmi/#/24
- 2. Paina sivulla kohtaa "rekisteröidy"

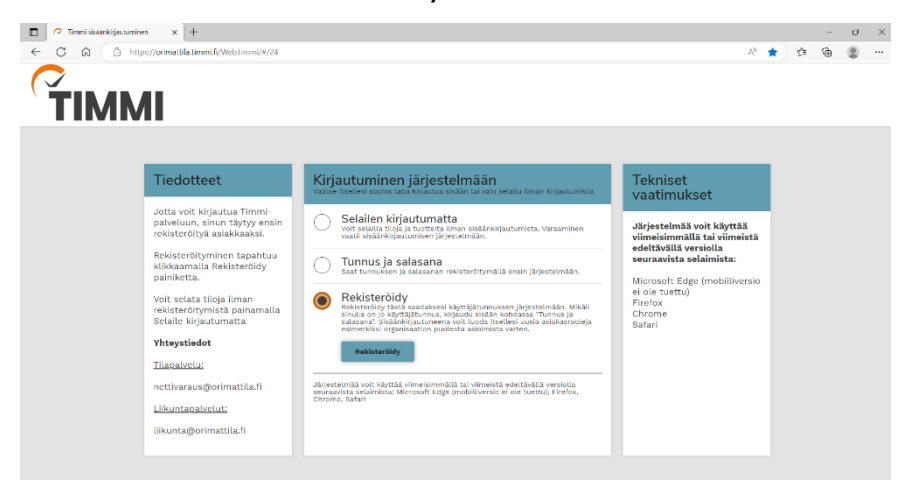

3. Valitse "rekisteröityminen yksityishenkilönä"

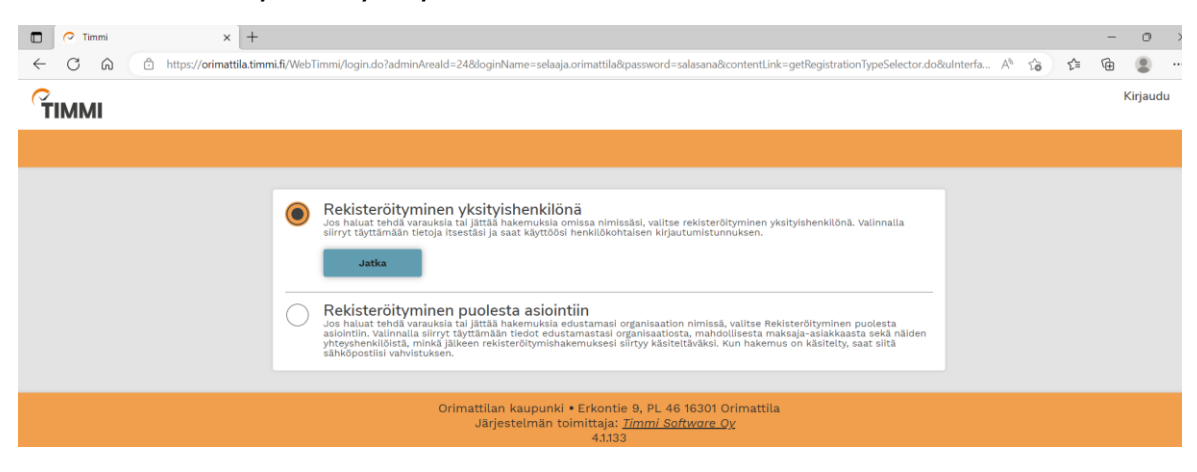

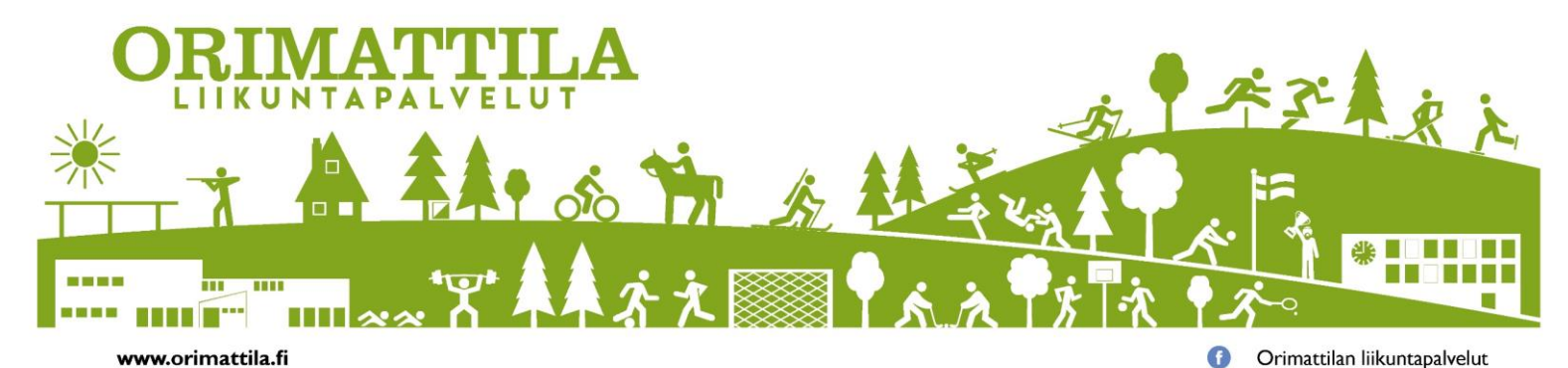

4. Täytä vaadittavat tiedot, tutustu järjestelmän käyttöehtoihin ja hyväksy ne.

| Rekisteröityminen y                                                                        | ksityishenkilönä                                                                                   |                                                                           |                                                                                         |
|--------------------------------------------------------------------------------------------|----------------------------------------------------------------------------------------------------|---------------------------------------------------------------------------|-----------------------------------------------------------------------------------------|
| Olet rekisterõitymässä sähköi<br>tulee myös lukea ja hyväksyä<br><u>Avaa lisäohjeistus</u> | iseen asiointiin. Täytä ensin omat tietosi ja vali<br>järjestelmän käyttöehdot sekä hyväksyä, että | tse itsellesi salasana. Sähköposti<br>tietosi tallennetaan palvelua tarjo | osoite toimii kirjautumistunnuksenasi. Sinun<br>bavan organisaation asiakasrekisteriin. |
| Etunimet *                                                                                 | Sukunimi *                                                                                         | Henkilötunnus *                                                           | Lähiosoite *                                                                            |
| Postinumero *                                                                              | Postitoimipaikka *                                                                                 | Kotikunta *                                                               | Puhelin *                                                                               |
| Sähköpostiosoite *                                                                         | Sähköpostiosoite uudelleen *                                                                       | Salasana *                                                                | Vahvista salasana *                                                                     |
| Lisätiedot                                                                                 |                                                                                                    | )                                                                         |                                                                                         |
|                                                                                            |                                                                                                    |                                                                           |                                                                                         |
| Olen lukenut järjestelmän                                                                  | <i>käyttöehdot (avaa uuden ikkunan)</i> ja hyväksyn ne s                                           | sekä tietojeni tallennuksen järjestelm                                    | ään*                                                                                    |

5. Rekisteröitymisestä lähetetään linkki sähköpostiisi.

|   | 📿 Timmi | × +                                                                                                    |   |        |      |    | _ | 0       | ×   |  |
|---|---------|----------------------------------------------------------------------------------------------------|---|--------|------|----|---|---------|-----|--|
| ÷ | CA      | https://orimattila.timmi.fi/WebTimmi/privateRegistrationGDPR.do?action=Tallenna                                                                                           | P | A      | ŝ    | ť≣ | œ | ۲       |     |  |
| Ť | ІММІ    |                                                                                                    |   |        |      |    |   | Kirjaud | udu |  |
|   |         |                                                                                                    |   |        |      |    |   |         |     |  |
|   |         | Rekisteröityminen yksityishenkilönä                                                                                                    |   |        |      |    |   |         |     |  |
|   |         | Tietojen tallentaminen onnistui. Rekisteröimisen aktivointilinkki lähetetty antamaasi sähköpostiosoitteeseen<br>käyttöjätilisi klikkaamalla sähköpostissa olevaa linkkiä. | - | ). Akt | ivoi |    |   |         |     |  |
|   |         | Kirjaudu                                                                                                    |   |        |      |    |   |         |     |  |
|   |         |                                                                                                    |   |        |      |    |   |         |     |  |
|   |         | Orimattilan kaupunki • Erkontie 9, PL 46 16301 Orimattila<br>Järjestelmän toimittaja: <u>Timmi Software Oy</u><br>4.1.133                                                 |   |        |      |    |   |         |     |  |

- 6. Tarkista sähköpostikansiosi. Linkin lähettämisessä voi mennä muutama minuutti. Tarkista myös roskaposti -kansio.
- 7. Paina sähköpostiin tullutta linkkiä aktivoidaksesi käyttäjätunnuksesi.

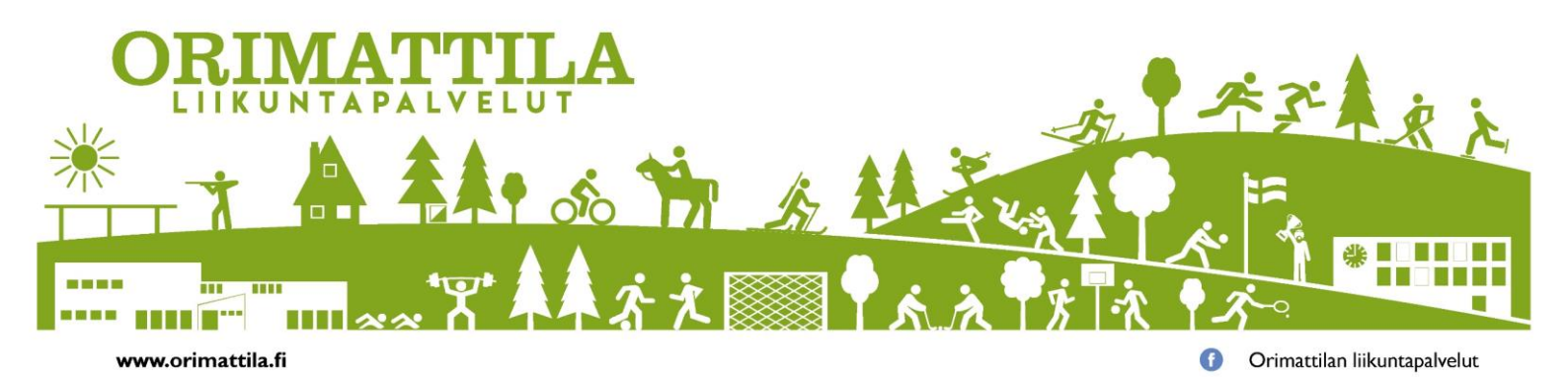

8. Aktivoinnin hyväksyminen on vahvistettu.

| <ul> <li>C</li> <li>https://orimattila.timmi.fi/WebTimmi/login.do?loginName=selaaja.orimattila&amp;password=NO&amp;ulnterfaceVersion=21&amp;adminAreald=24&amp;contentLink=getActivateRegistratio</li> <li>A<sup>N</sup> 32</li> <li>S<sup>A</sup></li> <li>S<sup>A</sup>&lt;</li></ul> |       |
|----------------------------------------------------------------------------------------------------|-------|
| тими                                                                                                    |       |
|                                                                                                    | jaudu |
|                                                                                                    |       |
|                                                                                                    |       |
|                                                                                                    |       |
| 🧭 Aktivointi onnistui. Vahvistus lähetetty sähköpostiisi 💭 💷 👘 Kirjaudu sisäänkirjautumissivulla.                                                                                                    |       |
|                                                                                                    |       |
| Kirjaudu                                                                                                    |       |
|                                                                                                    |       |
| Orimattilan kaupunki • Erkontie 9. PL 46 16301 Orimattila                                                                                                    |       |
| Järjestelmän toimittaja: <u>Timmi Software Oy</u><br>4.1.133                                                                                                    |       |

9. Voit nyt kirjautua sisään etusivun kohdassa "tunnus ja salasana". Käyttäjätunnuksenasi toimii antamasi sähköpostiosoite ja salasanana antamasi salasana. Mikäli unohdit salasana, paina kohtaa "unohditko salasanasi?" ja toimi ohjeiden mukaan.

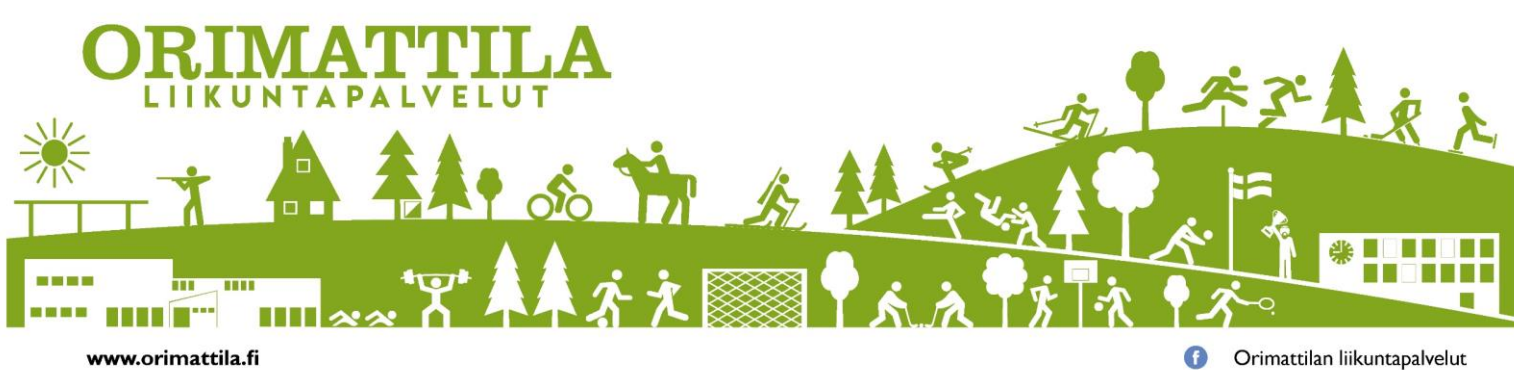